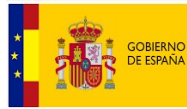

# <u>Índice</u>

## Contenido

| Requisitos necesarios para la instalación y funcionamiento de la aplicación | 2    |
|-----------------------------------------------------------------------------|------|
| Descarga e instalación de la aplicación                                     | 3    |
| Cumplimentación de los modelos 02 y 03                                      | 6    |
| Resolución de problemas y consultas                                         | 7    |
| - Administrador de controladores                                            | 7    |
| - Certificados electrónicos                                                 | 9    |
| - Error en instalación de .net framework 3.5                                | . 12 |

Cualquier duda acerca de la descarga, cumplimentación o presentación de los modelos 02 y 03 deberá ser efectuada mediante correo electrónico dirigido a la dirección <u>roac@icac.mineco.es</u>.

Documento actualizado a fecha:

1 de octubre de 2020.

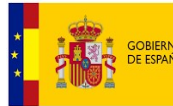

#### **REQUISITOS NECESARIOS PARA LA INSTALACIÓN Y FUNCIONAMIENTO DE LA APLICACIÓN**

- El usuario debe ser administrador del ordenador o tener permisos de administración.
- Ordenador con sistema operativo Windows 7, Windows 8 o Windows 10. Para sistema operativo Macintosh, ver la nota que se encuentra a continuación.
- 1024 Mb de memoria RAM.
- 20 Mb de disco duro libre.

- Windows Instaler 4.5 Redistributable. Se puede actualizar en la página web: <u>http://www.microsoft.com/es-es/download/details.aspx?id=8483</u>

- Navegadores: Microsoft Internet Explorer 7 o superior, Google Chrome o Mozilla Firefox.
- Microsoft OFFICE 2007 o superior.

Si no tiene la versión 2007 del Office, aunque tenga alguna posterior, es posible que deba descargar los componentes de conectividad de datos del Office 2007, desde la página web: <u>http://www.icacmodelos0203.es/</u>

#### Nota para usuarios con sistema operativo de Macintosh

Dado que los modelos 02 y 03 no se encuentran disponibles para el sistema operativo Macintosh, con el fin de darle una solución para presentar el estos modelos por medios electrónicos, se seguirá el siguiente procedimiento:

**<u>1.- Remitir Correo electrónico</u>**. El auditor o sociedad de auditoría remitirá un correo electrónico a la dirección <u>roac@icac.mineco.es</u> con el ASUNTO: **"MODELO 02 AÑO 2020 ORDENADOR MACINTOSH"**, o **"MODELO 03 AÑO 2020 ORDENADOR MACINTOSH"**, solicitando la plantilla para poder cumplimentar el modelo 02 o 03, respectivamente.

**<u>2.-</u> Remisión de la plantilla**. A través de correo electrónico, desde el ROAC se remitirá una plantilla de EXCEL para que sea debidamente cumplimentada por el auditor o sociedad, junto con el manual que sirve de apoyo para cumplimentar el modelo 02 o 03 a través de la aplicación.

**3.- Remisión al ICAC del modelo 02 o 03 en EXCEL**. Una vez cumplimentado, la anterior hoja de EXCEL la remitirá al Instituto de Contabilidad y Auditoría de Cuentas, a la dirección roac@icac.mineco.es, manteniendo el asunto del correo electrónico anterior.

**<u>4.-</u>** Generación del fichero telemático. Con los datos incluidos en la anterior hoja de EXCEL, se remitirá al auditor o sociedad un archivo con el formato adecuado para poder realizar la presentación telemática.

**5.- Presentación telemática**. Una vez que el auditor o sociedad reciba el anterior archivo telemático, éstos ya podrán presentar a través de la <u>Sede Electrónica del ICAC</u> el modelo 02 o 03, para lo cual deberá estar en posesión del certificado digital emitido por la Fábrica Nacional de Moneda y Timbre (más información sobre su obtención en la página web <u>www.cert.fnmt.es</u>), o DNI electrónico en el caso de auditores de cuentas. Una vez presentado, el sistema devolverá un PDF con el acuse de recibo de la presentación del modelo 02 o 03, y los datos contenidos en el mismo.

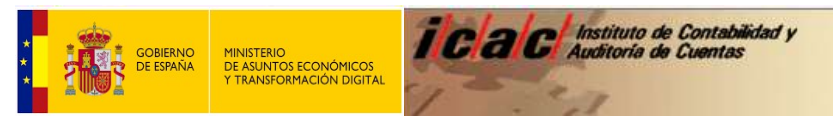

### DESCARGA E INSTALACIÓN DE LA APLICACIÓN

Acceso a la página web del Instituto de contabilidad y Auditoría de Cuentas, en la dirección de internet: <u>http://www.icac.meh.es</u>:

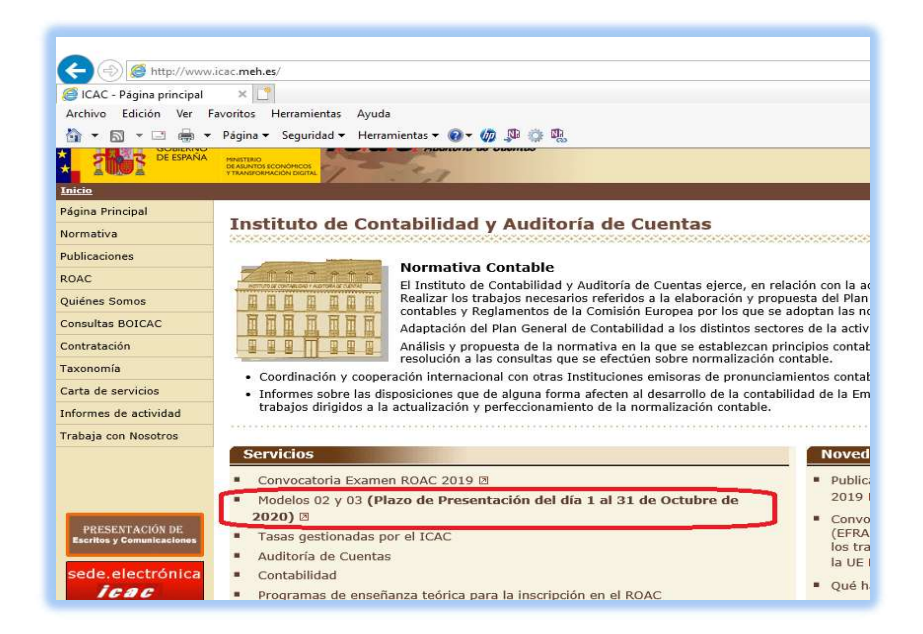

Descargar la aplicación deseada (modelo 02 o modelo 03):

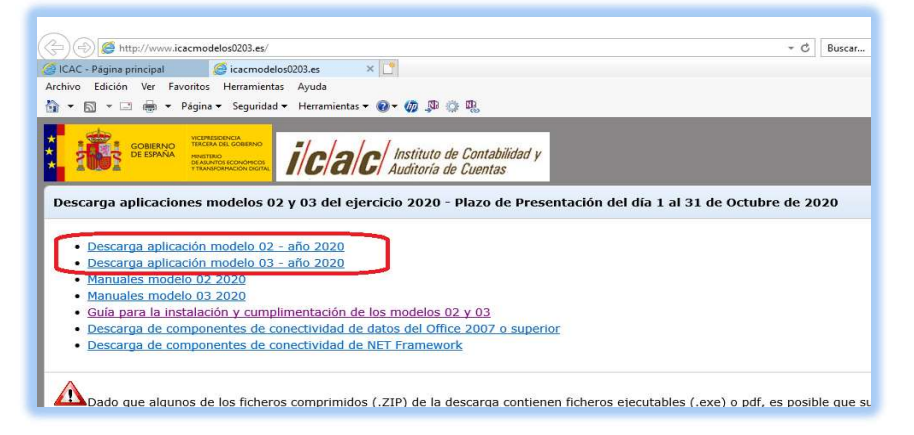

Guardar el archivo descargado en el escritorio:

|                                                                               | 🧉 Guardar como                                      | ×          |
|-------------------------------------------------------------------------------|-----------------------------------------------------|------------|
| (C) (S) (S) http://www.icacmodelos0203.es/                                    | ← → → ↑ G K Escritorio > aaaaa > → ♥ ♥ P Buscaren a | Jaaaa      |
| 🙆 ICAC - Página principal 🥥 icacmodelos0203.es 🛛 🗙 🗋                          | Oraniza - Numerovate                                | 800 - 0    |
| Archivo Edición Ver Favoritos Herramientas Ayuda                              | Organizar   Nueva carpeta                           | 800 🔹 📢    |
| 🛅 🔻 🖾 👻 🖶 👻 Página 👻 Seguridad 👻 Herramientas 👻 🚱 🗸 🧊 💭                       | Este equipo Nombre Fecha de modifica                | ición Tipo |
|                                                                               | Uescargas                                           |            |
| * 1002 Desentos conorecos. 1/G/d/G/ Auditoría de Cuentas                      | Escritorio                                          |            |
|                                                                               | 🛌 imagenes                                          | -          |
| Descarga aplicaciones modelos 02 y 03 del ejercicio 2020 - Plazo de Presentac | 👌 Música                                            |            |
|                                                                               | 🇊 Objetos 3D                                        |            |
| Decearda aplicación modelo 02 - año 2020                                      | Vídeos                                              |            |
| Descarga aplicación modelo 03 - año 2020                                      | Windows (C:)                                        |            |
| Manuales modelo 02 2020                                                       | 👷 icac (\\10.32.9.171) (                            |            |
| Manuales modelo 03 2020                                                       |                                                     |            |
| Guía para la instalación y cumplimentación de los modelos 02 y 03             | Nomt re: modelo02_2020.zip                          | ~          |
| Descarga de componentes de conectividad de datos del Office 2007 o superior   | Tipo: Archivo WinRAR ZIP (*.zip)                    | ~          |
| <ul> <li>Descarga de componentes de conectividad de NET Framework</li> </ul>  |                                                     |            |
|                                                                               | Ocultar carpetas     Guardar                        | Cancelar   |
| ٨                                                                             |                                                     | 1.11       |

con la seguina de lo decaraga, especialmente si un avegador es Google Chrune. Debe de saber que la descaraga de algunos de los ficheros pued demorar algunos ministros y requerir confirmaciones por su parte. Si los mensajes persisten y no consiguiera descargar los ficheros, recomendamos pruebe con los navegadores Internet Explorer o Firefox. No

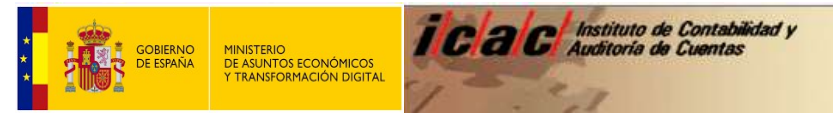

Extraer los archivos:

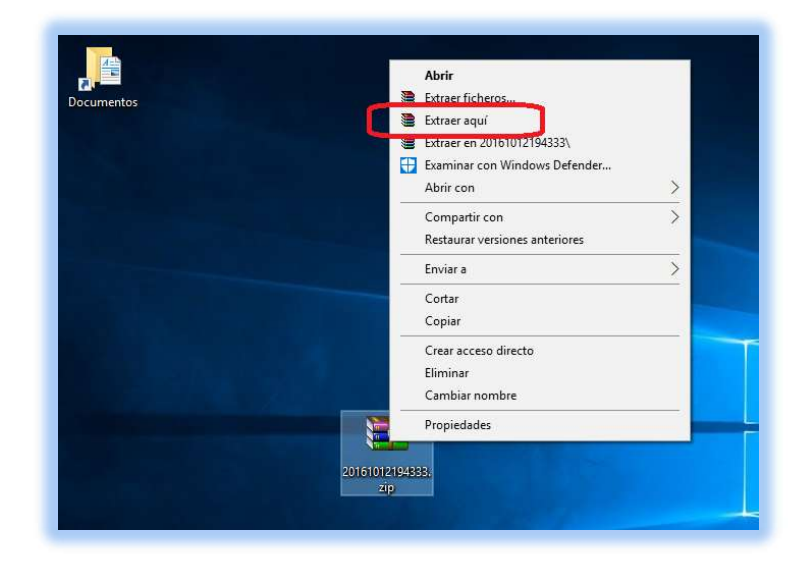

Los archivos se guardan en la carpeta que se crea en el escritorio con el nombre "Modelo02-2020" o "Modelo03-2020" (dependiendo de la aplicación que se haya descargado).

Ejecutar "Setup.exe" (doble click)

| archivo Inicio Compartir Vista |                   |                    | - U       | ~  |
|--------------------------------|-------------------|--------------------|-----------|----|
| ← → ~ ↑ 📴 > Modelo02-2016      | ن<br>د            | Buscar en Model    | 002-2016  | \$ |
| ^ Nombre ^                     | Fecha de modifica | Tipo               | Tamaño    |    |
| Acceso rápido                  | 04/10/2016 13:28  | Aplicación         | 454 KB    |    |
| Escritorio 🖈                   | 04/10/2016 13:28  | Paquete de Windo   | 6.046 KB  |    |
| Uescargas 🖈                    | 2.0 10/2010 13:20 | - aquere at findom | 0.040 100 |    |
| 🚊 Documentos 🖈                 |                   |                    |           |    |
| 📰 Imágenes 🖈                   |                   |                    |           |    |
| 💻 Este equipo                  |                   |                    |           |    |
| 🕹 Descargas                    |                   |                    |           |    |
| 🚊 Documentos                   |                   |                    |           |    |
| Escritorio                     |                   |                    |           |    |
| 📰 Imágenes                     |                   |                    |           |    |
| 👌 Música                       |                   |                    |           |    |
| Vídeos                         |                   |                    |           |    |
| Lisco local (C:)               |                   |                    |           |    |
| ~                              |                   |                    |           |    |

El asistente procederá a la instalación de la aplicación. Pulsar en "siguiente" o "aceptar" cuando lo solicite.

Una vez finalizada la instalación se mostrará la siguiente ventana.

| Finderio de (uno coro,               |                                | 2.00                 | ×            |
|--------------------------------------|--------------------------------|----------------------|--------------|
| Instalación completa                 | ada                            |                      |              |
| vlodelo 02 (año 2018) se ha instalad | o correctamente                |                      |              |
| Haga clic en "Cerrar" para salir.    |                                |                      |              |
| (año 2020)                           |                                |                      |              |
|                                      |                                |                      |              |
|                                      |                                |                      |              |
|                                      |                                |                      |              |
|                                      |                                |                      |              |
|                                      |                                |                      |              |
|                                      |                                |                      |              |
| Jilice Windows Update para com       | nprobar cualquier actualizació | in importante de .NE | T Framework. |
| Jiliice Windows Update para com      | rprobar cualquier actualizació | in importante de .NE | T Framework. |
| Utilice Windows Update para cerr     | nprobar cualquier actualizació | in importante de .NE | T Framework. |

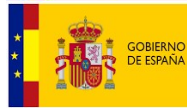

### Cerrar la ventana.

En el escritorio se ha creado un acceso directo a la aplicación:

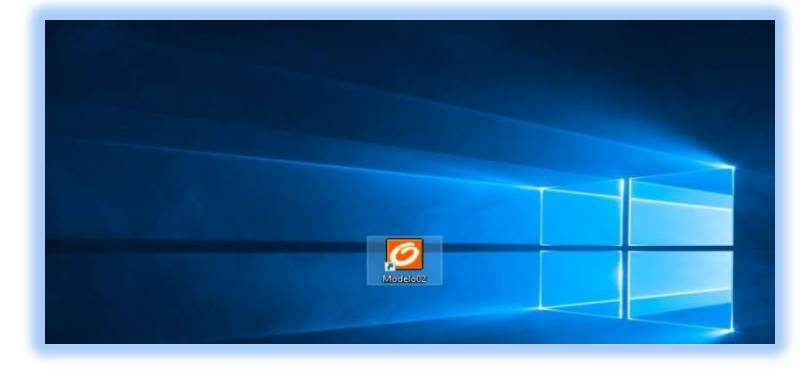

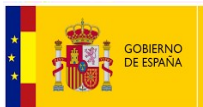

## **CUMPLIMENTACIÓN DE LOS MODELOS 02 Y 03**

Para cumplimentar el modelo 02 (auditor persona física) o el modelo 03 (sociedad de auditoría), puede consultar los **manuales de ayuda** que se encuentran en el menú "Ayuda" de cada una de las aplicaciones.

| Len ol       | 1000                              | - |
|--------------|-----------------------------------|---|
| <b>I</b> (i) | Manual de la aplicación           |   |
| _            | Manual de importación desde EXCEL |   |
| atos aena    | Resolución Modelos 02 y 03        |   |
|              | Página web del ICAC               |   |
|              | Sede electrónica del ICAC         |   |
|              | Resolución de 30 de marzo de 2016 |   |
| ROAC         | Consulta del BOICAC 103           |   |
| -            | Acerca de                         | _ |
| Nombre       | NOMBRE                            | _ |
| Apellidos    | APELLIDOS                         |   |
|              |                                   |   |
|              | 2017                              |   |

Al final del manual se podrá encontrar la ayuda para la **presentación de los modelos 02 y 03**.

Cualquier duda acerca de la descarga, cumplimentación o presentación de los modelos 02 y 03 deberá ser efectuada mediante correo electrónico dirigido a la dirección <u>roac@icac.mineco.es</u>.

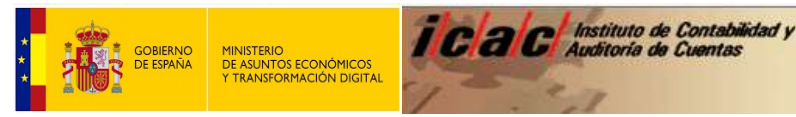

#### **RESOLUCIÓN DE PROBLEMAS Y CONSULTAS**

#### **ADMINISTRADOR DE CONTROLADORES**

Si se produjera un error similar a los que se muestran a continuación (según versión del sistema operativo):

| Odhe                        |                                                                                                    |
|-----------------------------|----------------------------------------------------------------------------------------------------|
| ERROR [IMD02] [Microsoft][A | dministrador de controladores ODBC] No se encuentra el nombre del origen de datos y no se especificó ningún controlador predeterminado Aceptar              |
| Odbc                        | ERROR [IM014] [Microsoft][Administrador de controladores ODBC] La<br>arquitectura del DSN especificado no coincide entre el controlador y la<br>aplicación. |
|                             | Aceptar                                                                                                    |

Para subsanar el anterior error deberá descargar los componentes de conectividad de datos del Office 2007, desde la página web <u>http://www.icacmodelos0203.es/</u>

- Si, una vez instalados los anteriores componentes, no puede iniciar la Aplicación, deberá comprobar:
- 1.- En XP de 32 bits: Ejecutar odbcad32.exe en C:\windows\system32 En Windows 7 o Windows 10 de 32 bits: Ejecutar odbcad32.exe en C:\windows\system32 En Windows 7 de 64 bits o en Windows 8 o: Ejecutar odbcad32.exe en C:\windows\SysWOW64

| 🔪 🦰 📕 🕨 Equipo I    | System (C:) SysWO    | W64 🕨             | - 49 Buscars        | ije WOW61    |  |
|---------------------|----------------------|-------------------|---------------------|--------------|--|
| Organizar 👻 🚮 Abrir | Grabar Nueva carpeta |                   |                     | 113 <b>-</b> |  |
| 🔆 Favoritos         | Nombre               | Fecha de modifica | Tipo                | Tamaño       |  |
| Descargas           | 🔊 objsel.dll         | 14/07/2009 3:16   | Extensión de la apl | 525 K.B      |  |
| Escritorio          | 🔞 occache.dll        | 14/04/2011 22:23  | Extensión de la apl | 121 K.B      |  |
| Sitios recientes    | 🔊 ocsetapi.dll       | 21/11/2010 4:24   | Extensión de la apl | 171 KB       |  |
| A                   | csetup               | 21/11/2010 4:24   | Aplicación          | 193 KB       |  |
| Bibliotecas         | 🔞 odbc32.dll         | 21/11/2010 4:24   | Extensión de la apl | 560 KB       |  |
| Documentos          | 🔕 odbc32gt.dll       | 14/07/2009 3:16   | Extensión de la apl | 24 KB        |  |
| Imágenes            | 🔄 odbcad32           | 14/07/2009 3:14   | Aplicación          | 84 KB        |  |
| Música              | 🔊 odbebep.dll        | 14/07/2009 3:16   | Extensión de la apl | 48 KB        |  |
| Videos              | South Confide        | 21/11/2010 4:24   | Extensión de la apl | 40 KB        |  |
|                     | 🔜 odbcconf           | 14/07/2009 3:14   | Aplicación          | 32 KB        |  |
| 📲 Emino             | dbcconf.rsp          | 14/07/2009 1:06   | Archivo RSP         | 5 KB         |  |
|                     | S odbccp32.dl        | 21/11/2010 4:24   | Extensión de la apl | 120 KB       |  |
| *                   |                      | 14.03(1000,145    | Consise de la sul   | 84 V.D.      |  |

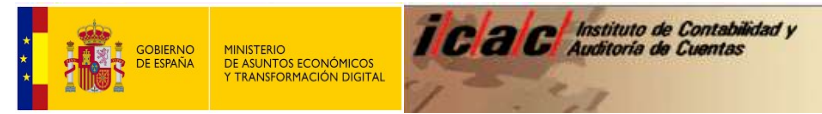

2.- Ver si en la carpeta DSN Usuario esta MS Access Database. En caso de que no esté pulsar en "Agregar":

| ontroladores               | Seguimiento                                   | Agrupación de co                           | nexiones                                   | Acerca de                  |
|----------------------------|-----------------------------------------------|--------------------------------------------|--------------------------------------------|----------------------------|
| DSN de usua                | ario DS                                       | SN de sistema                              | DSN                                        | de archivo                 |
| rígenes de dato            | s de <u>u</u> suario:                         |                                            |                                            |                            |
| Nombre                     | Controlado                                    | Controlador                                |                                            | Agregar                    |
| dBASE Files<br>Excel Files | Microsoft A<br>Microsoft E                    | ccess dBASE Driver                         | (".dbf, ".nc<br>sx, ".xlsm,"               | Quitar                     |
| MS Access Data             | Abase Microsoft A                             | ccess Driver (*.mdb,                       | *.accdb)                                   | Configurar                 |
| ٠ [                        | ш                                             |                                            | •                                          |                            |
|                            | igen de datos de usu<br>veedor de datos indic | ario ODBC almacena<br>cado. Un Origen de d | información<br>atos <mark>d</mark> e usuai | de conexión<br>tio sólo es |

3.- Crear un DSN de usuario:

| Seleccione un controlador para el que desee estable<br>origen de datos.                                                        | scer u          |
|----------------------------------------------------------------------------------------------------|-----------------|
| Nombre                                                                                                    | 1-              |
| Driver para o Microsoft Visual FoxPro<br>Microsoft Access dBASE Driver (*.dbf, *.ndx, *.mdx<br>Microsoft Access Driver (*.mdb) | 1<br>() 1≡<br>€ |
| Microsoft Access Driver (* mdb, * accdb)                                                                                       | 1               |
| Microsoft Access Paradox Driver (*.db)                                                                                         | 1               |
| Microsoft Access Text Driver ("mdb)                                                                                            | ¢ =             |
| *                                                                                                    | +               |
|                                                                                                    |                 |

4.- Poner el Nombre "MS Access Database":

|                          | os: M5 Access Database  | Aceptar        |
|--------------------------|-------------------------|----------------|
| escripción:              |                         | Cancelar       |
| Base de datos            |                         | Carlotta       |
| Base de datos:           |                         | Ay <u>u</u> da |
| Seleccionar              | Crear Regarar Compactar | Avanzadas      |
| Base de datos del sister | na                      |                |
|                          |                         |                |
| Ninguna                  |                         |                |
|                          |                         |                |

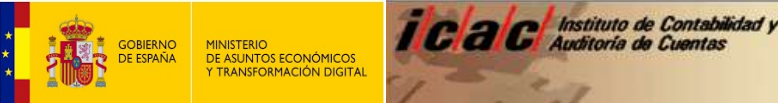

## **CERTIFICADOS ELECTRÓNICOS**

Para poder presentar los modelos 02 y 03 los auditores de cuentas y sociedades de auditoría deberán estar en posesión de los certificados electrónicos de persona física o persona jurídica, que deben estar necesariamente a nombre del auditor o de la sociedad que presenta el modelo 02 o 03. respectivamente. Adicionalmente, para las personas físicas es válido el DNI electrónico.

Si, a pesar de tener correctamente instalados los certificados electrónicos, no resulta posible acceder a la Sede electrónica del Instituto de Contabilidad y Auditoría de Cuentas con el navegador que está utilizando, deberá probar si el error persiste con otro navegador. Puede obtener información de cómo exportar e importar certificados en la página web de la Fábrica Nacional de Moneda y timbre, en la dirección https://www.sede.fnmt.gob.es/preguntas-frecuentes/exp-imp-y-elim-de-certificados.

Si persiste el error, remitir un correo electrónico a la dirección roac@icac.mineco.es aportando información del certificado mediante impresiones de pantalla del contenido del certificado:

En Internet Explorer: Herramientas > Opciones de internet > En pestaña "Contenido", Certificados

| Otras personal         Entidades de certificación intermi           Emitido para         Emitido por           ENTIDAD         FNMT Clase 2 CA           NOMBRE         FNMT Clase 2 CA | edias Ent<br>Fecha d<br>12/12/2<br>15/12/2 | tidades de certificaci 4<br>de Nombre descript<br>2015 <ninguno></ninguno> |
|----------------------------------------------------------------------------------------------------|--------------------------------------------|----------------------------------------------------------------------------|
| Emitido para Emitido por<br>ENTIDAD FNMT Clase 2 CA<br>NOMBRE FNMT Clase 2 CA                                                                                                    | Fecha d<br>12/12/2<br>15/12/2              | de Nombre descript<br>2015 <ninguno></ninguno>                             |
| ENTIDAD FNMT Clase 2 CA     NOMBRE FNMT Clase 2 CA                                                                                                    | 12/12/2<br>15/12/2                         | 2015 <ninguno></ninguno>                                                   |
|                                                                                                    |                                            | 2017 <ninguno></ninguno>                                                   |
| ٠ ( m                                                                                                    |                                            |                                                                            |
| mportar Quitar                                                                                                    |                                            | Opciones <u>a</u> vanzadas                                                 |
|                                                                                                    |                                            | Ver                                                                        |

Haciendo doble click en el certificado:

|      | Informaci                         | ón del certificado                          |                                                  |
|------|-----------------------------------|---------------------------------------------|--------------------------------------------------|
| Este | certif. está (<br>• Todas las dir | destinado a los si<br>ectivas de la aplicad | <b>iguientes propósitos:</b><br>Ión              |
|      | Emitido para                      | a: ENTIDAD                                  |                                                  |
|      | Emitido por:                      | FNMT Clase 2 C                              | A                                                |
| 9    | Válido desde<br>Tiene una dav     | e 20/ 11/ 2015 h<br>re privada correspor    | asta 20/ 11/ 2017<br>ndiente a este certificado. |
|      |                                   |                                             | Declaración del emisor                           |

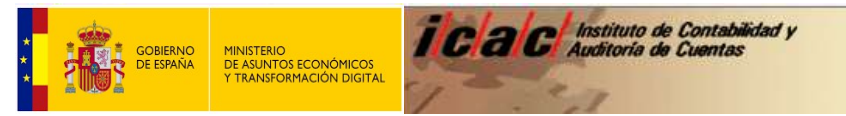

<u>En Google Chrome</u>: Configuración > (al final de las opciones, habilitar "Mostrar configuración avanzada") > En HTTP/SSL, Administrar certificados

| rsonal Otras personas                                | Entidades de certificación inter   | medias Entidad           | es de certificaci 1                         |
|------------------------------------------------------|------------------------------------|--------------------------|---------------------------------------------|
| loa as personas                                      |                                    |                          |                                             |
| Emitido para                                         | Emitido por                        | Fecha de                 | Nombre descripti                            |
|                                                      | FNMT Clase 2 CA<br>FNMT Clase 2 CA | 12/12/2015<br>15/12/2017 | <ninguno><br/><ninguno></ninguno></ninguno> |
|                                                      |                                    |                          |                                             |
| e [                                                  | m                                  |                          | •                                           |
| nportar                                              | III                                | Ор                       | ciones <u>a</u> vanzadas                    |
| nportar,     Exportar.     opósitos planteados del c | III<br>]uitar<br>ertificado        | Ор                       | ciones <u>a</u> vanzadas                    |

Haciendo doble click en el certificado:

| eneral De | talles Ruta                | a de certificación          | 1                             |
|-----------|----------------------------|-----------------------------|-------------------------------|
|           |                            |                             |                               |
| <b></b>   | Informació                 | ón del certifica            | do                            |
| Este ce   | rtif. está d               | estinado a los              | siguientes propósitos:        |
| • Ti      | odas las dire              | ectivas de la aplic         | cación                        |
|           |                            |                             |                               |
|           |                            |                             |                               |
|           |                            |                             |                               |
| Em        | itido para:                | ENTIDAD                     |                               |
| -         |                            |                             |                               |
| Em        | itido por:                 | FNM1 Clase 2                | ZCA                           |
| Vá        | lido desde                 | 20/ 11/ 2015                | hasta 20/ 11/ 2017            |
| 📍 Tier    | ne <mark>una c</mark> lave | e privada corresp           | oondiente a este certificado. |
|           |                            |                             | Declaración del emiso         |
| btener má | s informació               | n acerca de Ferti           | ificados                      |
|           |                            | Contraction of the Contract |                               |
|           |                            |                             |                               |

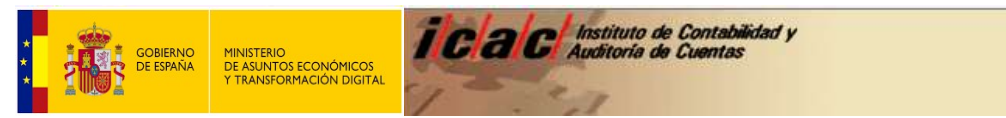

<u>En Mozilla Firefox</u>: Configuración > En pestaña certificados, Ver certificados > En HTTP/SSL, Administrar certificados:

| Tiene certificados de <mark>e</mark> s | tas organizaciones que le identifica | n:              |                  |     |
|----------------------------------------|--------------------------------------|-----------------|------------------|-----|
| Nombre del certificado                 | Dispositivo de seguridad             | Número de serie | Caduca el        | C\$ |
| <b>▲</b> FNMT                          |                                      |                 |                  |     |
|                                        |                                      |                 |                  |     |
| Ver Hacer                              | copia Hacer copia de todo            | Importar        | Elimina <u>r</u> |     |

Haciendo doble click en el certificado:

| Certificado del cliente SS                     |                                                             |  |  |  |  |  |  |
|------------------------------------------------|-------------------------------------------------------------|--|--|--|--|--|--|
| Castificando del formante e                    | a<br>del serves electrónico                                 |  |  |  |  |  |  |
| Certificado del numante del correo electronico |                                                             |  |  |  |  |  |  |
| certificado del receptor o                     |                                                             |  |  |  |  |  |  |
| Emitido para                                   |                                                             |  |  |  |  |  |  |
| Nombre común (CN)                              | NOMBRE                                                      |  |  |  |  |  |  |
| Organización (O)                               | FNMT                                                        |  |  |  |  |  |  |
| Unidad organizativa (OU)                       | FNMT Clase 2 CA                                             |  |  |  |  |  |  |
| Número de serie                                | 3D:23:8B:C7                                                 |  |  |  |  |  |  |
| emitido por                                    |                                                             |  |  |  |  |  |  |
| Nombre común (CN)                              | <no certificado="" de="" es="" parte="" un=""></no>         |  |  |  |  |  |  |
| Organización (O)                               | FNMT                                                        |  |  |  |  |  |  |
| Unidad organizativa (OU)                       | FNMT Clase 2 CA                                             |  |  |  |  |  |  |
| Validez                                        |                                                             |  |  |  |  |  |  |
| Emitido el                                     | 15/12/2014                                                  |  |  |  |  |  |  |
| Caduca el                                      | 15/12/2017                                                  |  |  |  |  |  |  |
| Huellas digitales                              |                                                             |  |  |  |  |  |  |
| Huella digital SHA1                            | 3E:08:19:9A:06:18:83:F9:5F:3D:8D:54:50:13:24:3C:FE:CD:87:2E |  |  |  |  |  |  |
| Huella digital MD5                             | F3:F9:48:FD:E5:8E:95:9A:61:75:0F:7F:68:02:20:8F             |  |  |  |  |  |  |
|                                                |                                                             |  |  |  |  |  |  |
|                                                |                                                             |  |  |  |  |  |  |
|                                                |                                                             |  |  |  |  |  |  |
|                                                |                                                             |  |  |  |  |  |  |
|                                                |                                                             |  |  |  |  |  |  |
|                                                |                                                             |  |  |  |  |  |  |

Particularidad en los certificados de representación

A partir del 1 de julio de 2016, la Fábrica Nacional de Moneda y Timbre (FNMT) ha dejado de emitir certificados de personas jurídicas, y ha comenzado a emitir en su lugar certificados de representación de personas jurídicas.

En el navegador Mozilla Firefox es posible que con estos nuevos certificados haya algún problema de acceso, dado que este navegador por defecto no tiene instalados los certificados raíz de ese certificado que está usando.

La FNMT, como preguntas frecuentes, ofrece información sobre cómo importar los certificados raíz en los navegadores Mozilla Firefox y Google Chrome:

<u>1351 - ¿Qué pasos debo seguir para instalar/importar los Certificados Raíces de FNMT en el navegador Mozilla</u> <u>Firefox?</u>

<u>1629 - ¿Qué pasos debo seguir para instalar/importar los Certificados Raíces de FNMT en el navegador Google</u> <u>Chrome?</u>

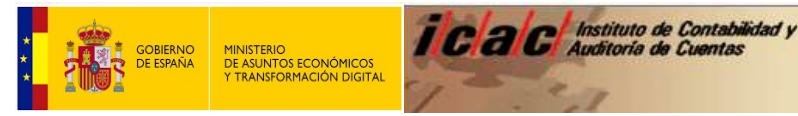

#### ERROR EN LA INSTALACIÓN DE NET FRAMEWORK 3.5

Si Windows 10 no permite la instalación de Net Framework 3.5, pruebe a abrir regedit, para ello, escriba regedit desde la propia barra de búsqueda de Windows.

| ≡    |                                    |  |
|------|------------------------------------|--|
| ŵ    | Mejor coincidencia                 |  |
| 0    | <b>regedit</b><br>Ejecutar comando |  |
|      | Buscar en Internet                 |  |
|      | ✓ regedit - Ver resultados web >   |  |
|      |                                    |  |
|      |                                    |  |
|      |                                    |  |
|      |                                    |  |
|      |                                    |  |
|      |                                    |  |
|      |                                    |  |
|      |                                    |  |
|      |                                    |  |
| ~~~  |                                    |  |
| 1025 |                                    |  |
| 2    |                                    |  |
|      | 𝒫 regedit                          |  |

Vaya la carpeta HKEY\_LOCAL\_MACHINE \ SOFTWARE \ Policies \ Microsoft \ Windows \ WindowsUpdate \ AU.

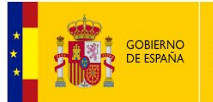

#### 📑 Editor del Registro

Archivo Edición Ver Favoritos Ayuda

| Equipo\ | HKEY | LOC  | AL_MACHINE\SOFTWARE\Policies\M | Aicro | soft\Windows\Window  | sUpdate\AU |                        |  |
|---------|------|------|--------------------------------|-------|----------------------|------------|------------------------|--|
|         | >    | Mo   | zillaPlugins                   | ^     | Nombre               | Tipo       | Datos                  |  |
|         | >    | Niti | ro                             |       | ab (Predeterminado)  | REG SZ     | (valor no establecido) |  |
|         | >    | Nua  | ance                           |       | <b>R</b> AUOptions   | REG DWORD  | 0x00000003 (3)         |  |
|         | >    | OD   | BC                             |       | 18 DetectionFreque   | REG DWORD  | 0x00000008 (8)         |  |
|         | 2    | OEI  | м                              |       | 110 Detection Freque | REG DWORD  | 0x00000001 (1)         |  |
|         | 2    | Ora  | icle                           |       | 18 NoAutoReboot      | REG DWORD  | 0x00000001 (1)         |  |
|         | 2    | Par  | tner                           |       | 18 NoAutoUndate      | REG DWORD  | 0×00000000 (0)         |  |
|         | Y    | Pol  | ICIES                          |       | 110 RebootRelaunch   | REG DWORD  | 0x00000005 (5)         |  |
|         | >    |      | Adobe                          |       | 20 RebootRelaunch    | REG DWORD  | 0x00000001 (1)         |  |
|         | ~    |      | Comto accelto                  |       | 20 RescheduleWait    | REG DWORD  | 0×00000005 (5)         |  |
|         |      | 2    | DeerDist                       |       | RescheduleWait       | REG DWORD  | 0×00000001 (1)         |  |
|         |      |      | Recreat                        |       | ScheduledInstall     | REG DWORD  | 0×00000000 (0)         |  |
|         |      |      | SOMClient                      |       | ScheduledInstall     | REG DWORD  | 0×00000001 (1)         |  |
|         |      |      | SystemCertificates             |       | 20 CebeduledInstall  | REG_DWORD  | 0.0000000 (1)          |  |
|         |      | 1    | TPM                            |       | Willes Will Canada   | REG_DWORD  | 0.00000001 (1)         |  |
|         |      | -    | Windows                        |       | USEW USERVER         | REG_DWORD  | 0x0000001(1)           |  |
|         |      | 1    | Appx                           |       |                      |            |                        |  |
|         |      |      | BITS                           |       |                      |            |                        |  |
|         |      |      | CurrentVersion                 |       |                      |            |                        |  |
|         |      |      | DataCollection                 |       |                      |            |                        |  |
|         |      |      | DeliveryOptimization           |       |                      |            |                        |  |
|         |      |      | DriverSearching                |       |                      |            |                        |  |
|         |      |      | EnhancedStorageDevices         |       |                      |            |                        |  |
|         |      |      | IPSec                          |       |                      |            |                        |  |
|         |      |      | Network Connections            |       |                      |            |                        |  |
|         |      |      | NetworkConnectivityStatusInd   | i     |                      |            |                        |  |
|         |      |      | NetworkProvider                |       |                      |            |                        |  |
|         |      | 1    | safer                          |       |                      |            |                        |  |
|         |      |      |                                |       |                      |            |                        |  |
|         |      |      |                                |       |                      |            |                        |  |
|         |      | 3    | WcmSvc                         |       |                      |            |                        |  |
|         |      |      | WindowsUpdate                  |       |                      |            |                        |  |
|         |      |      | L. AU                          |       |                      |            |                        |  |
|         |      |      |                                |       |                      |            |                        |  |
|         |      | 1    | WSDAPI                         | V     |                      |            |                        |  |

Haga doble clic en UseWUServer (UseWindowsUpdateServer) y cambie el valor a 0.

| KEY_L | .UC | AL_MACHINE\SOFTWAT                | RE\POlicies\Micro  | soft\windows\window        | supdate\AU                           | -                      |  |  |
|-------|-----|-----------------------------------|--------------------|----------------------------|--------------------------------------|------------------------|--|--|
| 2     | NG  | ozillaPlugins                     | ^                  | Nombre                     | Tipo                                 | Datos                  |  |  |
|       | NI  |                                   |                    | ab (Predeterminado)        | REG_SZ                               | (valor no establecido) |  |  |
|       | OF  | DRC                               |                    | 88 AUOptions               | REG_DWORD                            | 0x00000003 (3)         |  |  |
|       | OF  | M                                 |                    | 88 DetectionFreque         | REG_DWORD                            | 0x00000008 (8)         |  |  |
|       | Or  | acle                              |                    | BetectionFreque            | REG_DWORD                            | 0x00000001 (1)         |  |  |
|       | Pa  | rtner                             |                    | 88 NoAutoReboot            | Reboot REG_DWORD<br>Update REG_DWORD | 0x00000001 (1)         |  |  |
|       | Po  | licies                            |                    | 88 NoAutoUpdate            |                                      | 0x00000000 (0)         |  |  |
| 15    |     | Adobe                             |                    | RebootRelaunch REG_DWOR    |                                      | 0x00000005 (5)         |  |  |
| ~     | Ē.  | Microsoft                         |                    | 88 RebootRelaunch          | REG_DWORD                            | 0x00000001 (1)         |  |  |
|       | >   | Cryptography                      |                    | 88 RescheduleWait          | REG_DWORD                            | 0x00000005 (5)         |  |  |
|       | -   | PeerDist                          |                    | 🐻 RescheduleWait           | REG_DWORD                            | 0x00000001 (1)         |  |  |
|       | -   | Peernet                           |                    | BcheduledInstall REG_DWORD |                                      | 0x00000000 (0)         |  |  |
|       | -   | SQMClient                         |                    | 88 ScheduledInstall        | REG_DWORD                            | 0x00000001 (1)         |  |  |
|       | >   | SystemCertificates                |                    | 88 ScheduledInstall        | REG_DWORD                            | 0x0000000e (14)        |  |  |
|       | 1   | TPM                               |                    | 88 UseWUServer             | REG_DWORD                            | 0x00000001 (1)         |  |  |
|       | *   | Windows                           |                    |                            |                                      |                        |  |  |
|       |     | Appx                              | Editar valor de D  | WORD (32 bits)             | ×                                    |                        |  |  |
|       |     | DITS                              | Nombre de valor:   |                            |                                      |                        |  |  |
|       |     | DataCollection                    |                    |                            |                                      |                        |  |  |
|       |     | Deliver Ontimiza                  | UseWUServer        |                            |                                      |                        |  |  |
|       |     | DriverSearching                   | Información del va | lor: Base                  |                                      |                        |  |  |
|       |     | EnhancedStorage                   | 0                  | (                          | cimal                                |                        |  |  |
|       |     | IPSec                             | -                  | ODecima                    |                                      |                        |  |  |
|       |     | Network Connect                   |                    | 0.11                       |                                      |                        |  |  |
|       |     | NetworkConnect                    |                    | åcenter                    | Cancalar                             |                        |  |  |
|       |     | > NetworkProvider                 |                    | / Copius                   | Curicciu                             |                        |  |  |
|       |     | > safer                           |                    |                            |                                      |                        |  |  |
|       |     | SettingSync                       |                    |                            |                                      |                        |  |  |
|       |     | - System                          |                    |                            |                                      |                        |  |  |
|       |     | > WcmSvc                          |                    |                            |                                      |                        |  |  |
|       |     | <ul> <li>WindowsUpdate</li> </ul> |                    |                            |                                      |                        |  |  |

Tras cambiar el valor y pulsar aceptar, reinicie el equipo y vuelta a probar la instalación de .Net Framework 3.5.